#### jak se připojit k meetingu na platformě ZOOM

#### obsah

# odkaz na meeting

# zapojení do diskuze otázky

stažení a instalace aplikace připojení pomocí prohlížeče

### na Váš e-mail Vám přijde pozvání k meetingu

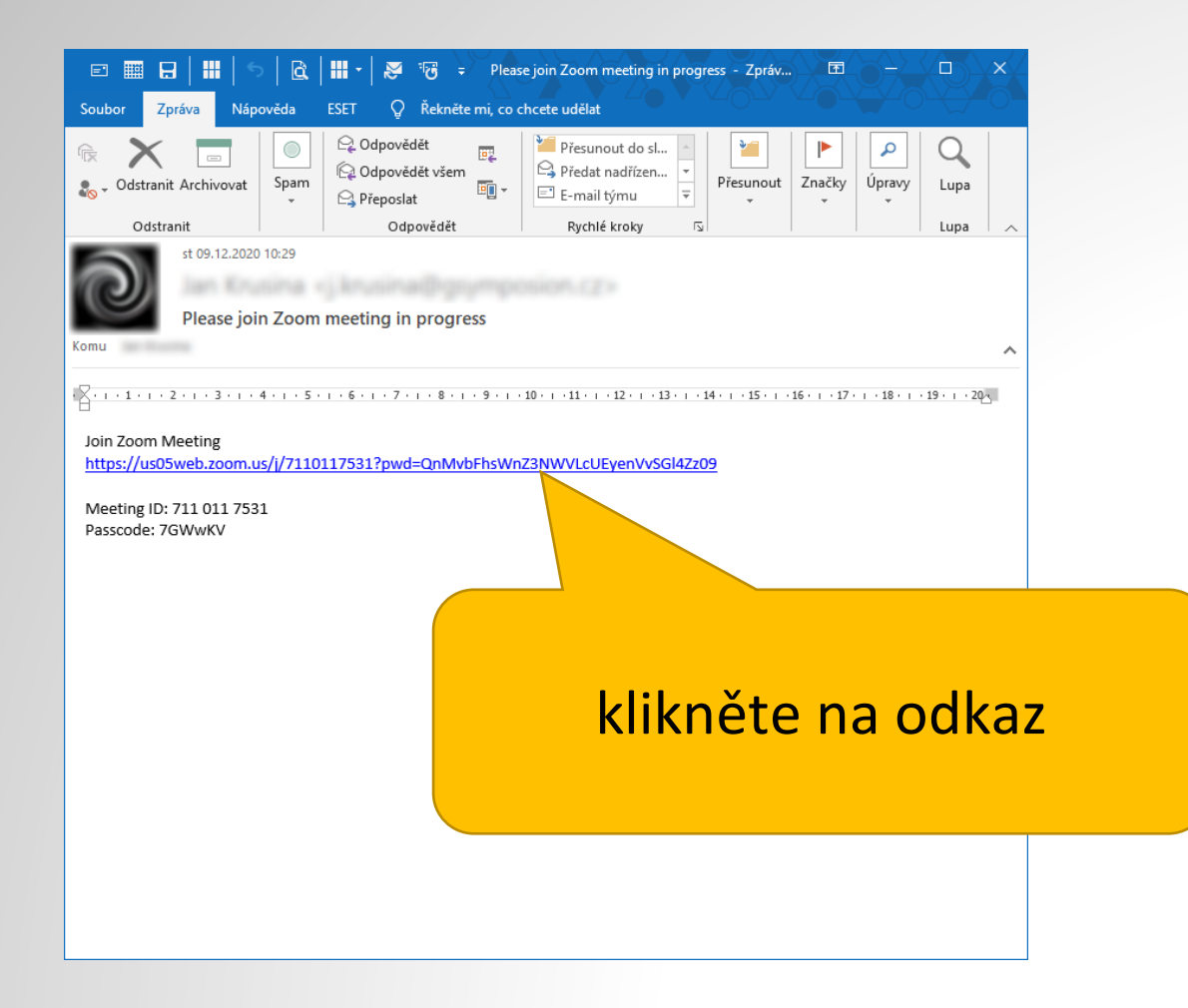

### ve webovém prohlížeči zobrazí toto okno

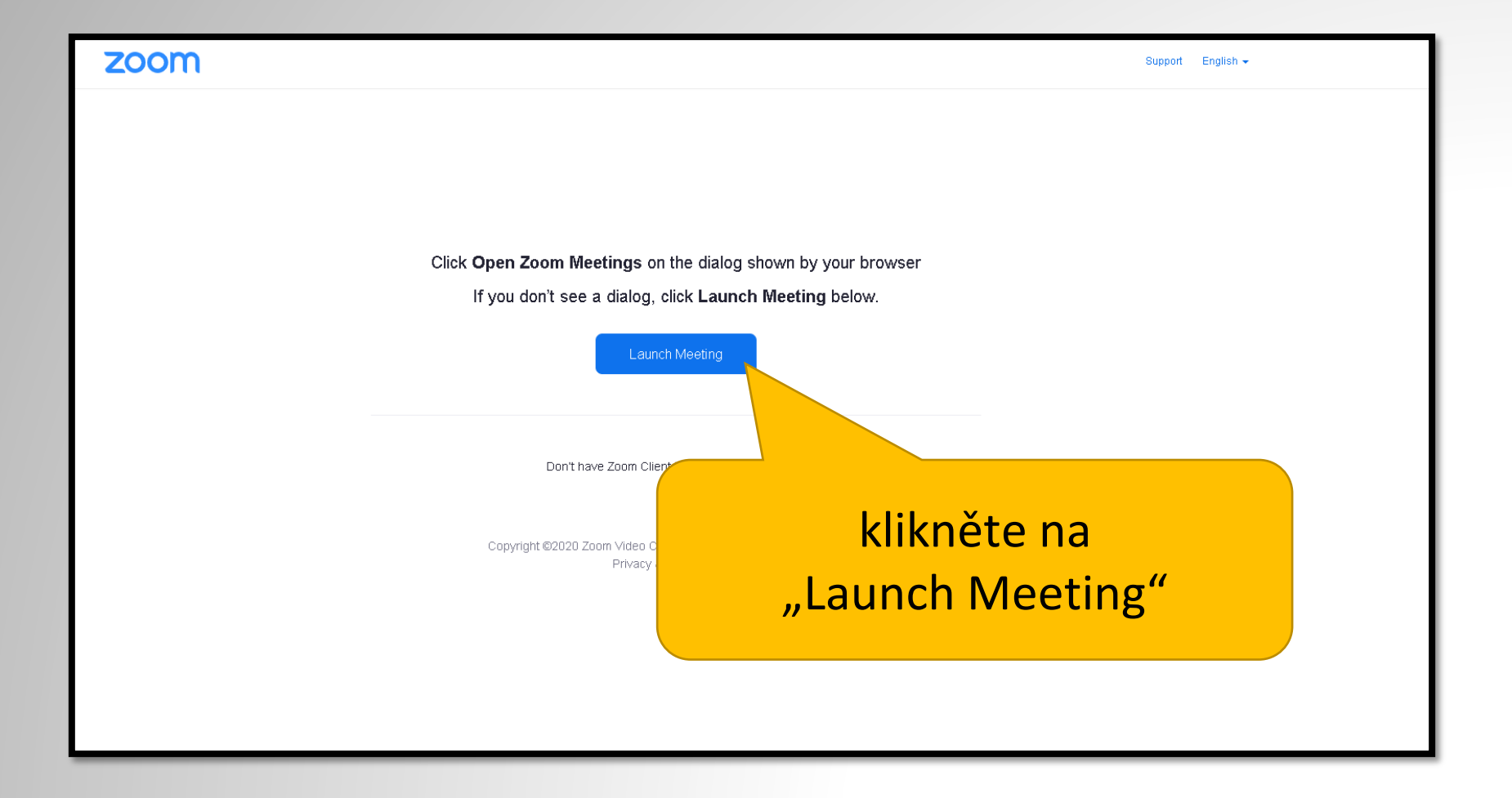

#### zvolte, zda chcete instalovat aplikaci nebo se připojit pomocí prohlížeče

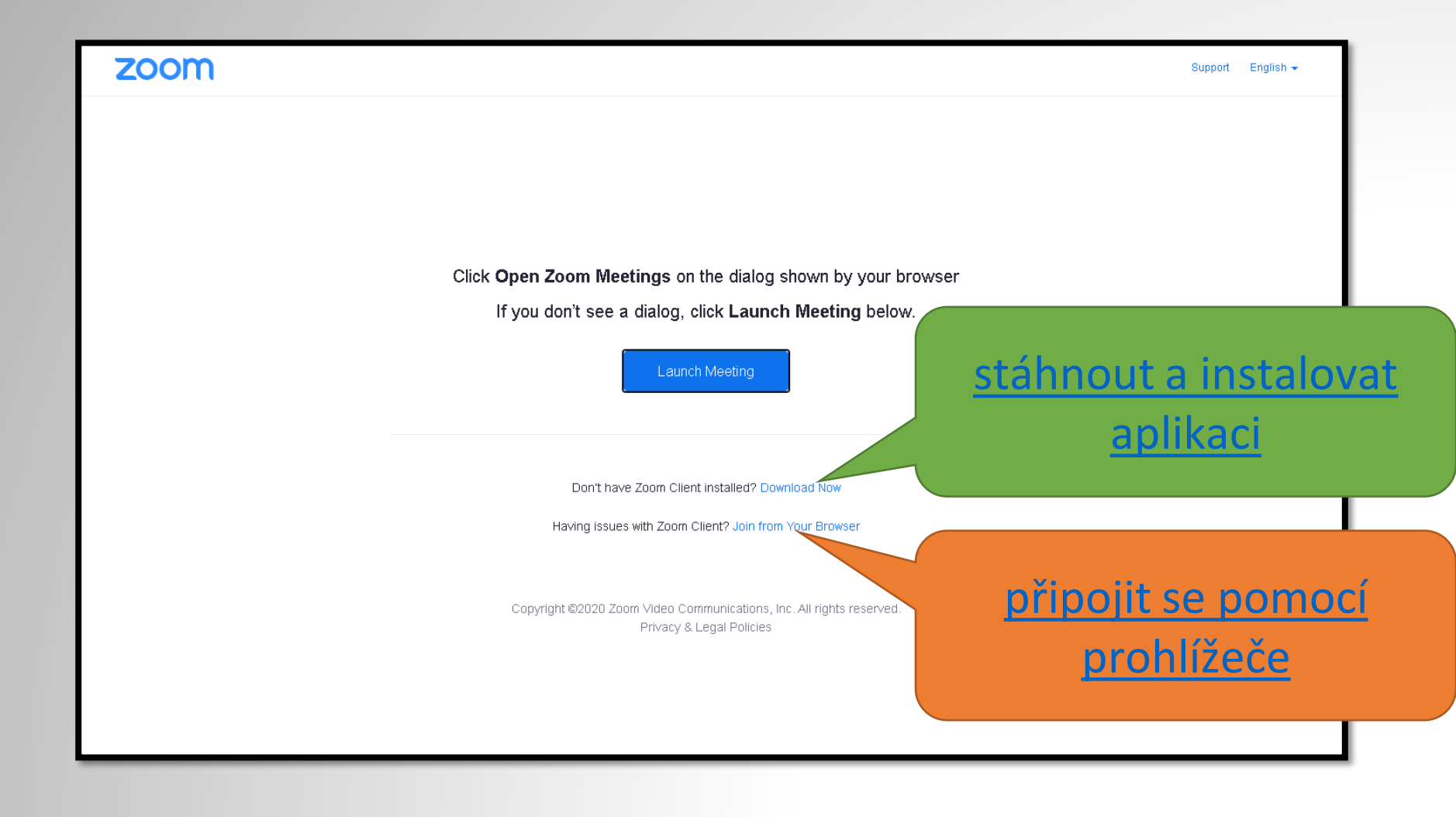

## stáhnout a instalovat aplikaci

| Launch Meeting - Zoom × +                |                                                                                                    | - a ×                                                                                                    | Launch Meeting - Zoom                                             | x + - o x                                                                                                    |
|------------------------------------------|----------------------------------------------------------------------------------------------------|----------------------------------------------------------------------------------------------------|-------------------------------------------------------------------|----------------------------------------------------------------------------------------------------|
| ← → C ☆ @ us04web.zoom.us/j/57           | 35075940?pwd=cGc5WGp3c0ImTE9YalZZaIRLblogQT098istatus=success                                                                                                    | थि 🖈 🛄 😂 🗄                                                                                                    | ← → ♂ ☆                                                           | 🛛 🔒 https://us04web.zoom.us/j/5735075940?pwd=cGcSWGp3cdImTE9%alZZalRLblajQ109 🐨 🏠 🔍 Search 🕼 🖸 🎕 👁 🗏                                                                                                    |
| zoom                                     |                                                                                                    | Support English +                                                                                                    | zoom                                                              | 2. After save file, click icon 😱 above                                                                                                    |
|                                          | Launching<br>Please click Open Zoom Meetings if you see the system dial<br>If nothing prompts from browser, click here to launch the meeting, or download &<br>If you cannot download or run the application. Join from your browser. | vg.<br>run Zoom.                                                                                                    |                                                                   | I. When prompted, select Save File.          Image: Comparison of the prompted in the prompted in |
| <ul> <li>Zoom, o428borlas_ene</li> </ul> | Capyright 62020 Zoon Video Currenzisations, Inc. All right reserved.<br>Princy & Legal Publice.                                                                                                    | Zobratt vie X                                                                                                    |                                                                   | Copyright 62020 Zoom Veleo Communication<br>Privace & Engli Pale                                                                                                    |
|                                          |                                                                                                    | When prompteu,<br>A download should start automatically in a f<br>Copyright 62002 Zoon Video Commercia<br>Phoney & Legal Pd<br>Phoney & Legal Pd | ew seconds. If not, bow<br>too, inc. All rights reserved.<br>Idea | Podle typu Vašeho<br>internetového prohlížeče<br>spusťte instalaci                                                                                                    |

### nastavení aplikace

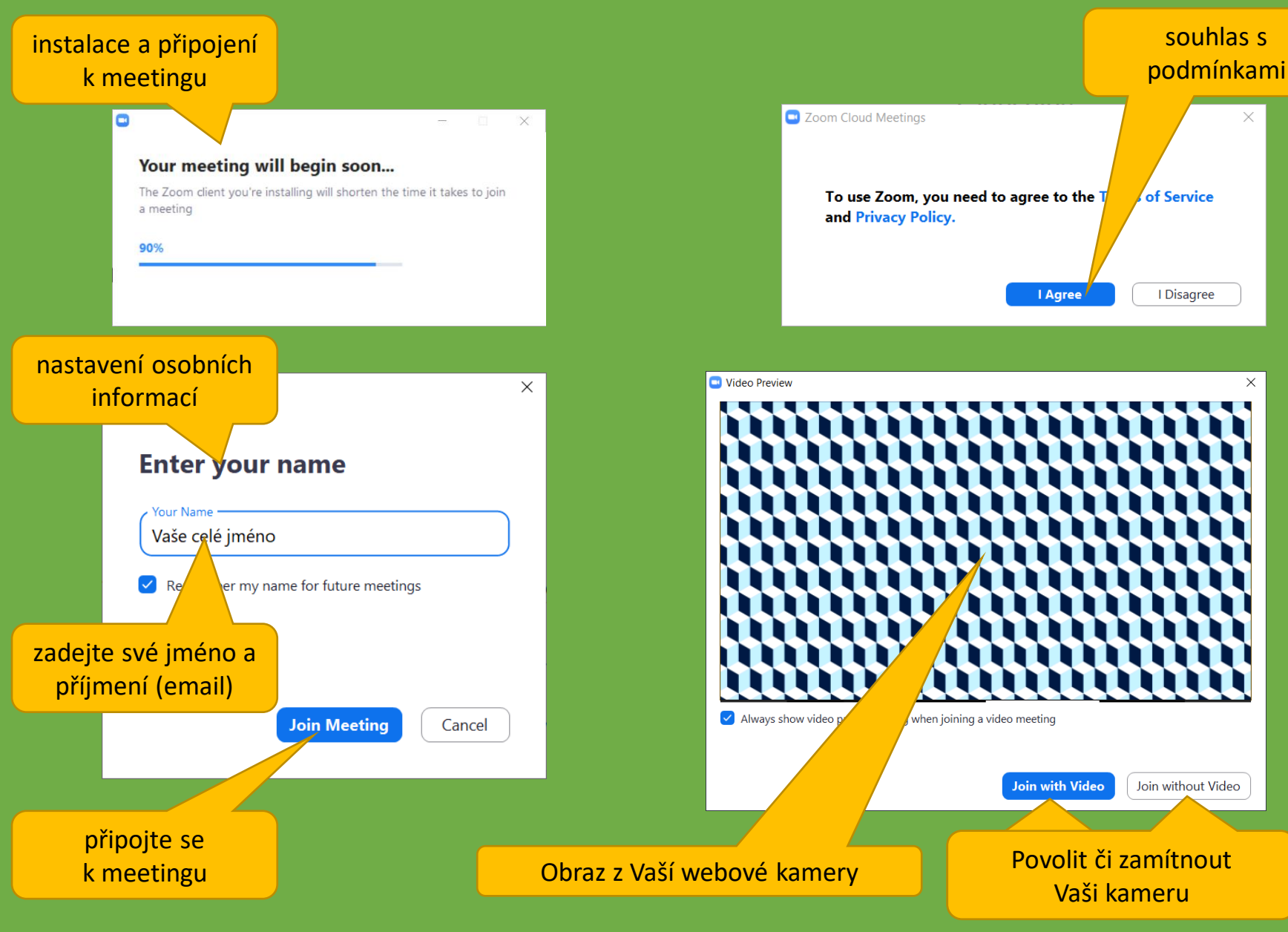

Х

### připojení k meetingu "Waiting Room"

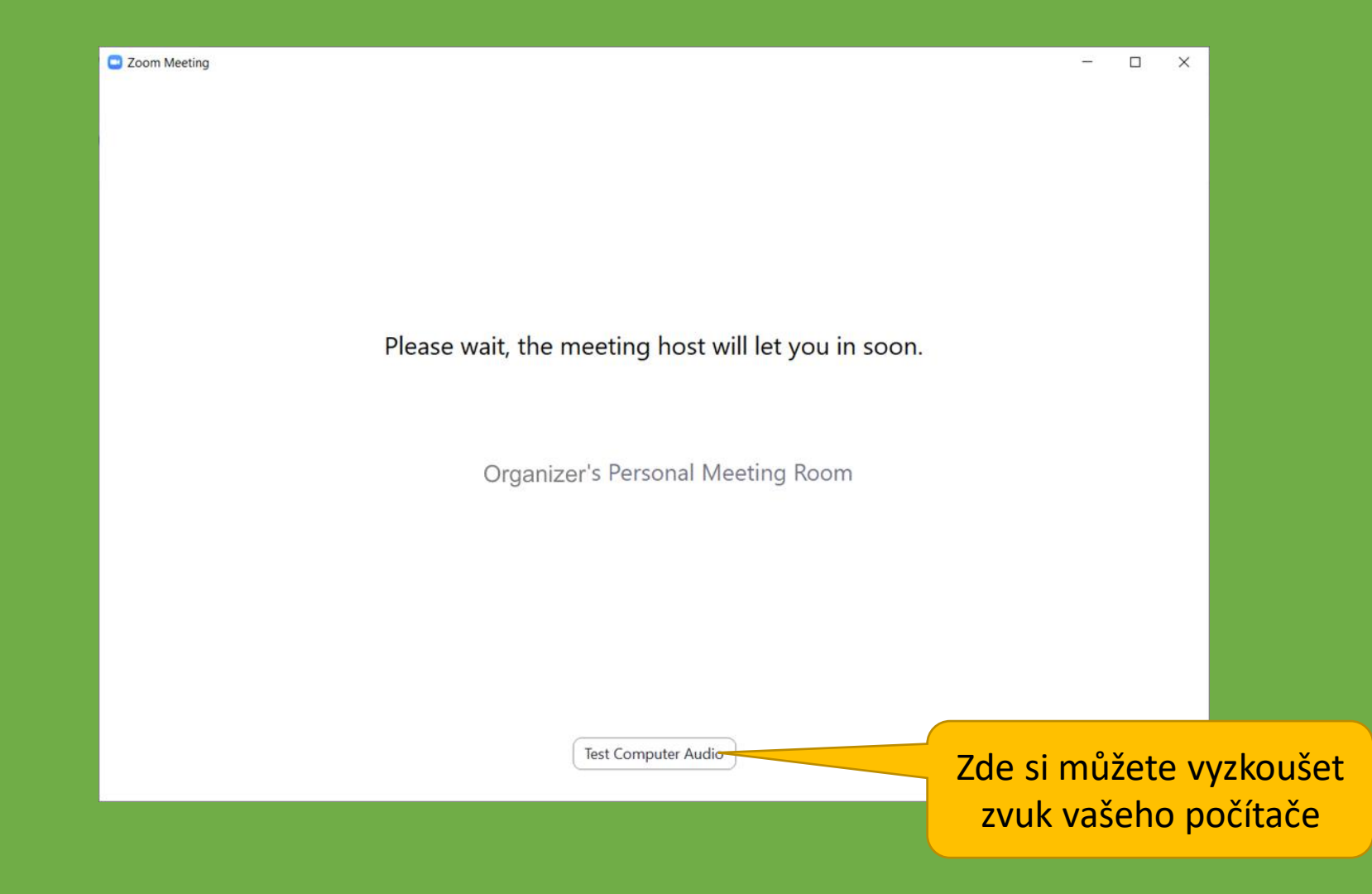

## ovládání aplikace po připojení

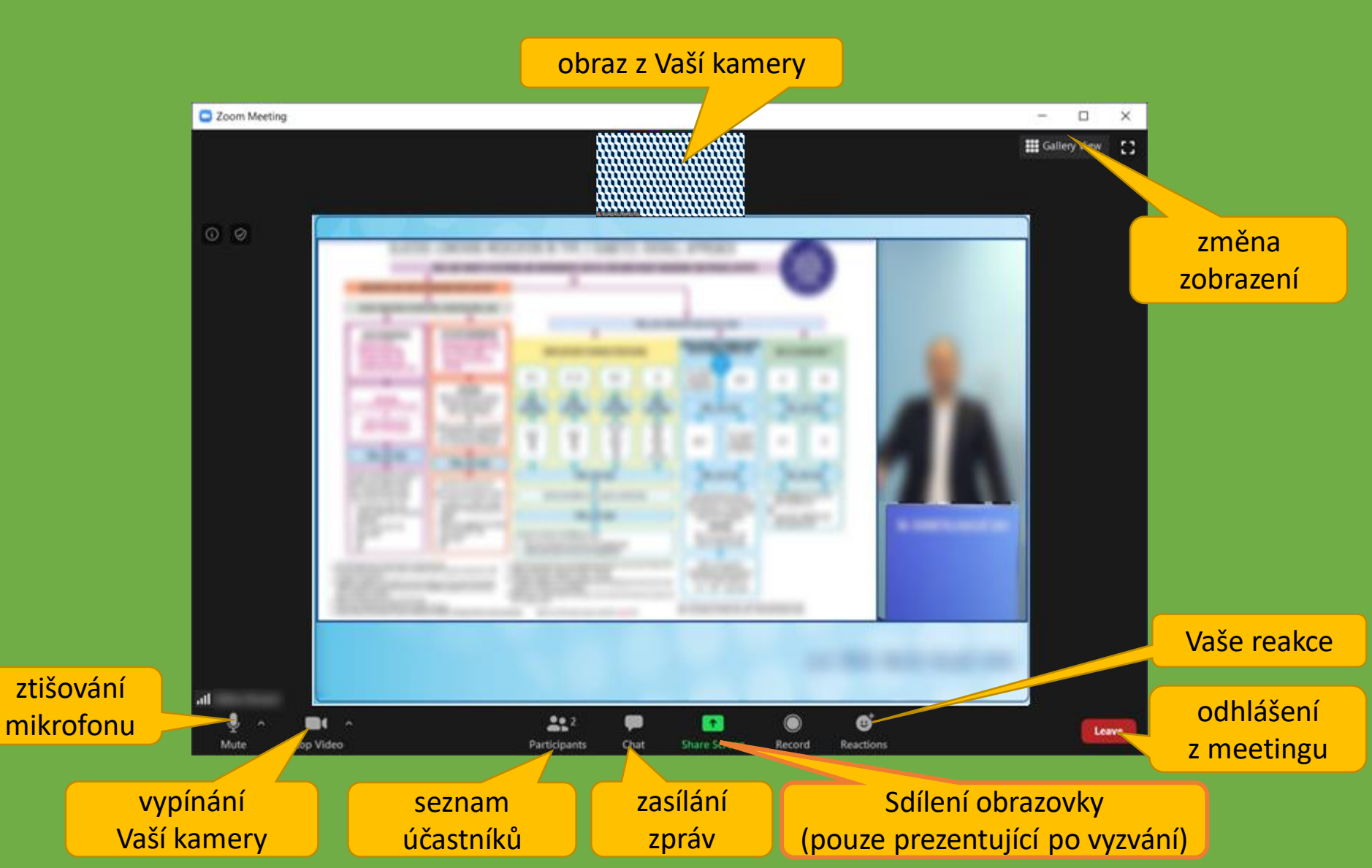

### sdílení obrazovky s Vaší prezentací

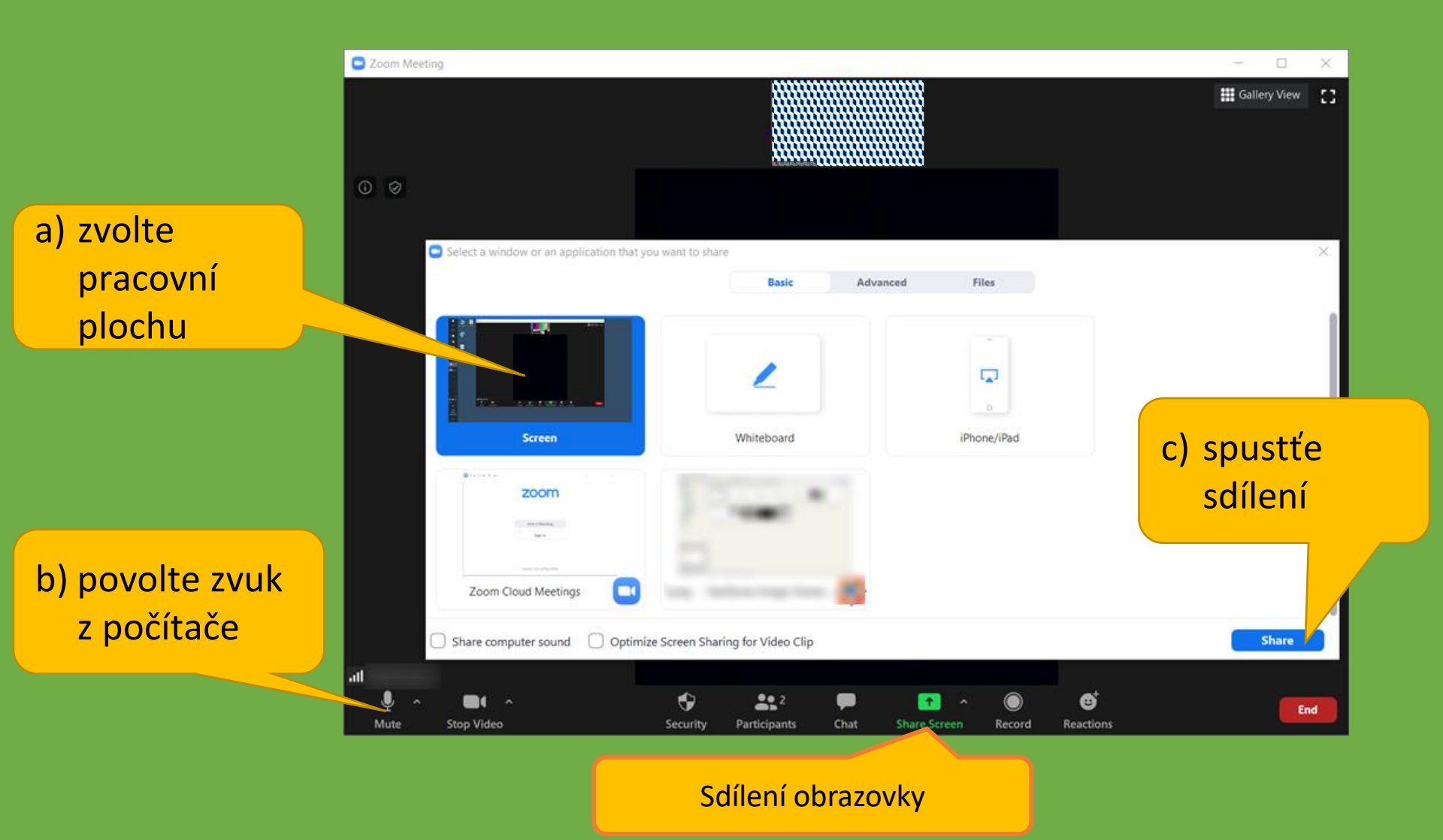

#### kontrola a nastavení zvuku

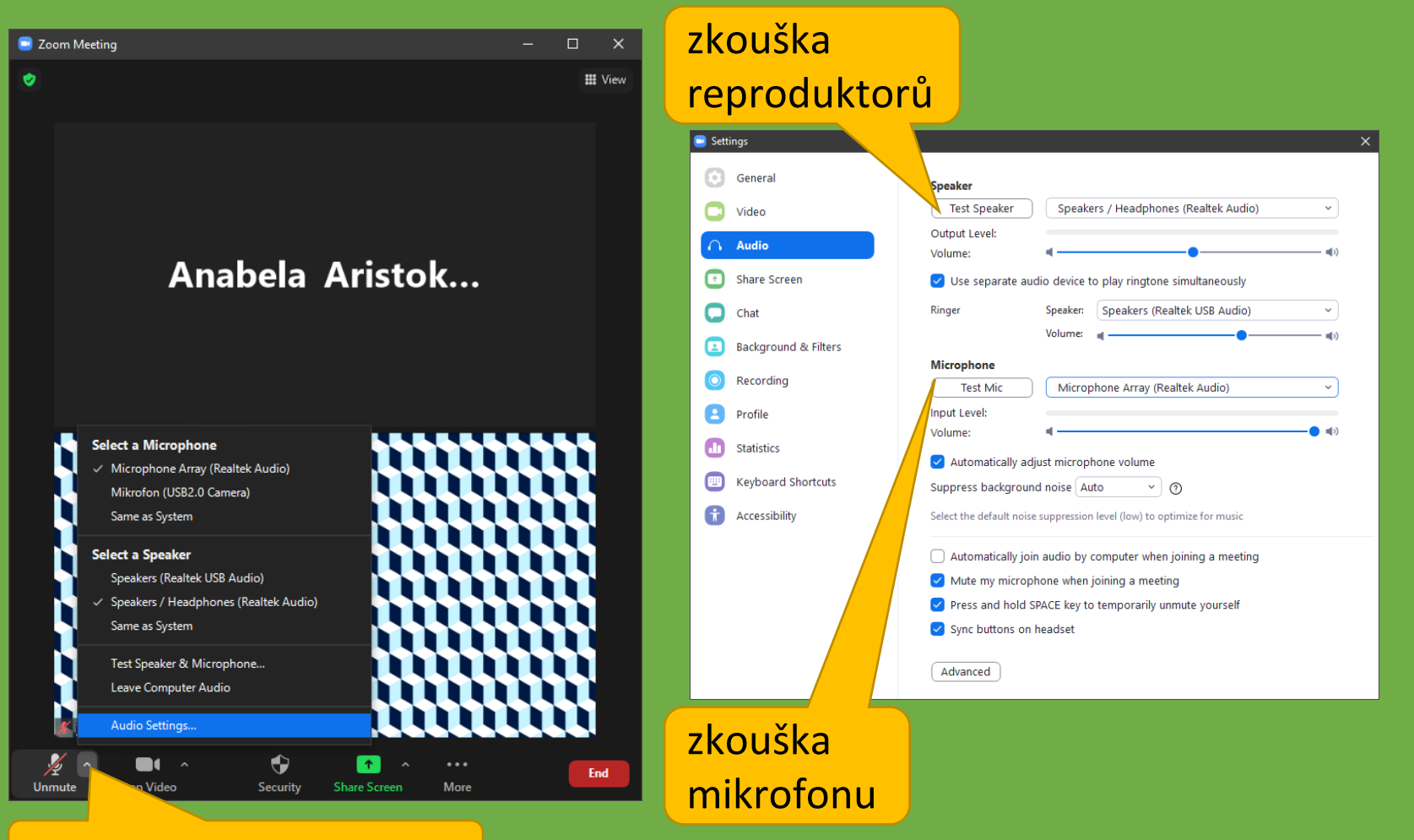

otevřít nastavení zvuku

#### kontrola a nastavení videa

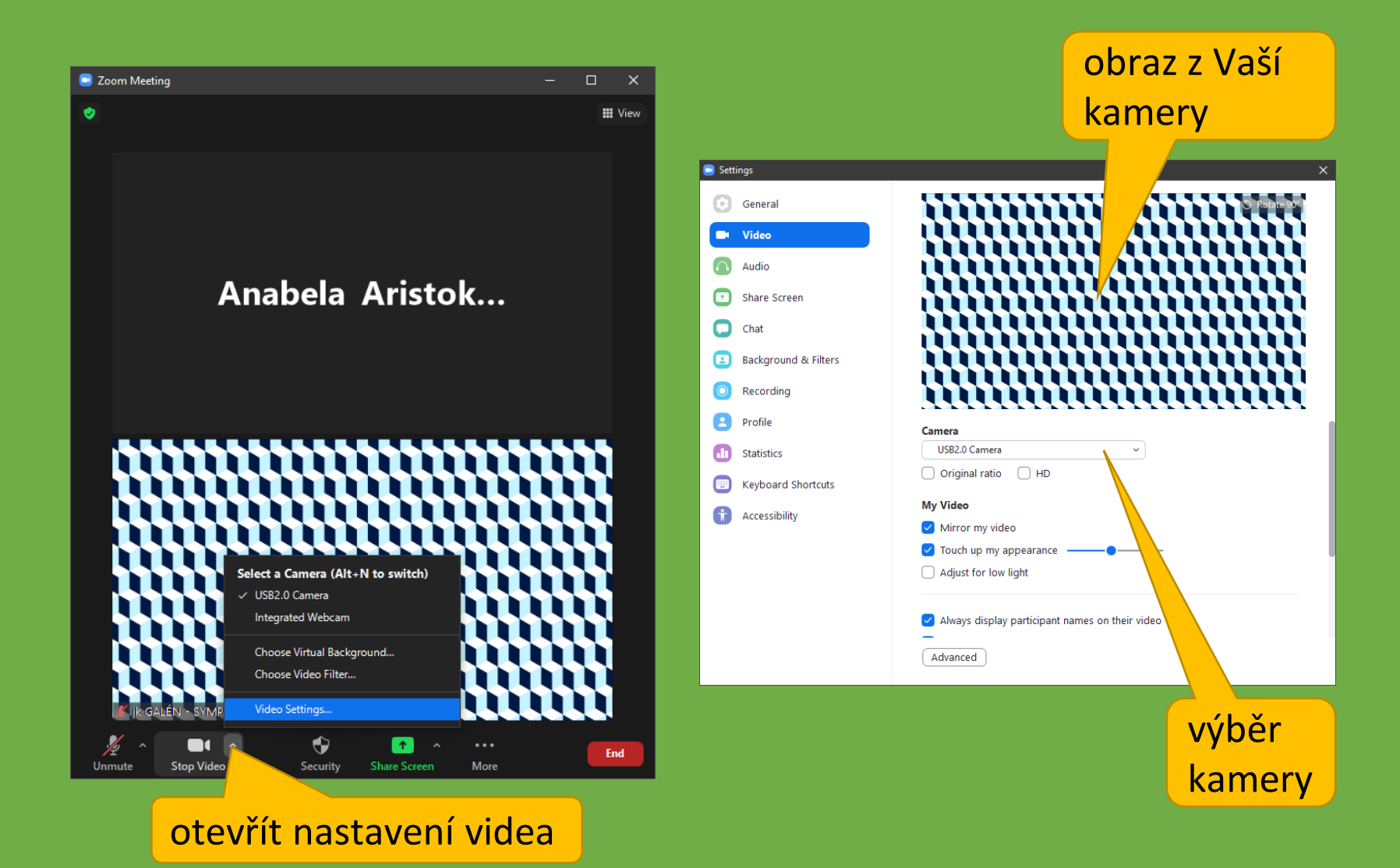

## připojit se pomocí prohlížeče

| Zoom meeting on web - | -Zoom x +                                                      | - 🗆 X          | Zoom meeting on w | veb - Zoom X +                             |                                 | ×            |
|-----------------------|----------------------------------------------------------------|----------------|-------------------|--------------------------------------------|---------------------------------|--------------|
| ← → C ☆ ●             | us05web.zoom.us/wc/join/7110117531?wp 🔌 5                      | 🔄 👼 Anonymní 🚦 | < → C ∆ (         | ■ us05web.zoom.us/wc/join/7110117          | 7531?wp 🔌 😭 👼                   | 5 Anonymní : |
| zoom                  |                                                                | JOIN HOST =    | zoom              |                                            | NIOL                            | HOST =       |
| vyplňte<br>své jméno  | Join a Meeting                                                 |                |                   | Join a Meetin                              | g                               |              |
| Your Nam              | ne                                                             | _              | Your              | Name                                       |                                 |              |
| Ana                   | abela                                                          |                | A                 | Anabela                                    |                                 |              |
| potvrďte,             | I'm not a robot                                                | A              |                   | 🗸 I'm not a robot                          | reCAPTCHA<br>Privacy - Terms    |              |
| že nejste             | Join                                                           |                |                   | Join                                       |                                 | připojte     |
| robot born is prot    | tected by reCAPTCHA and the Privacy Policy and Terms of Servio | ce apply.      | Zoom is           | protected by reCAPTCHA and the Privacy Pol | icy and Terms of Service apply. |              |
|                       |                                                                | 0              |                   |                                            |                                 | 0            |

### připojení k meetingu "Waiting Room"

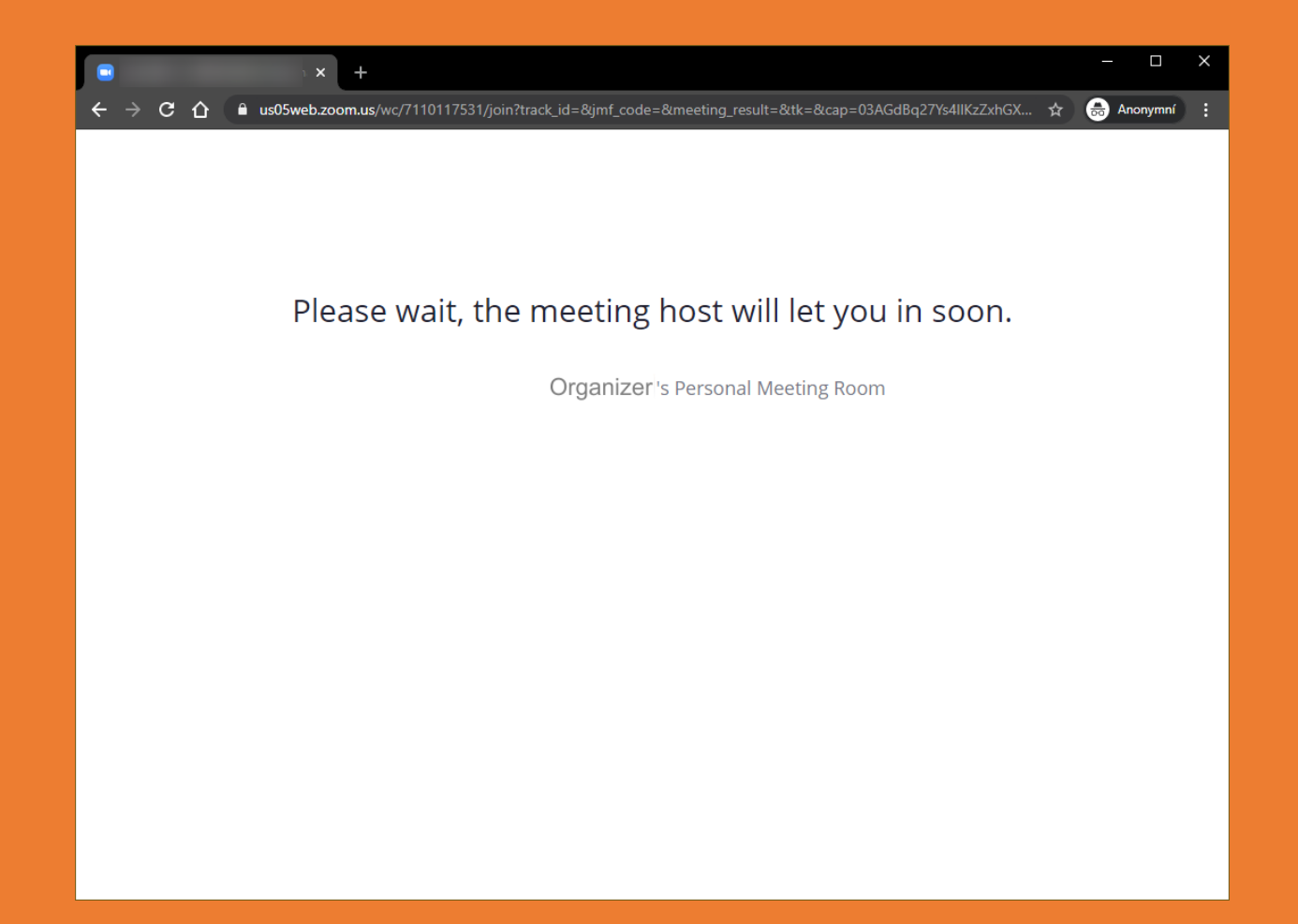

#### meeting

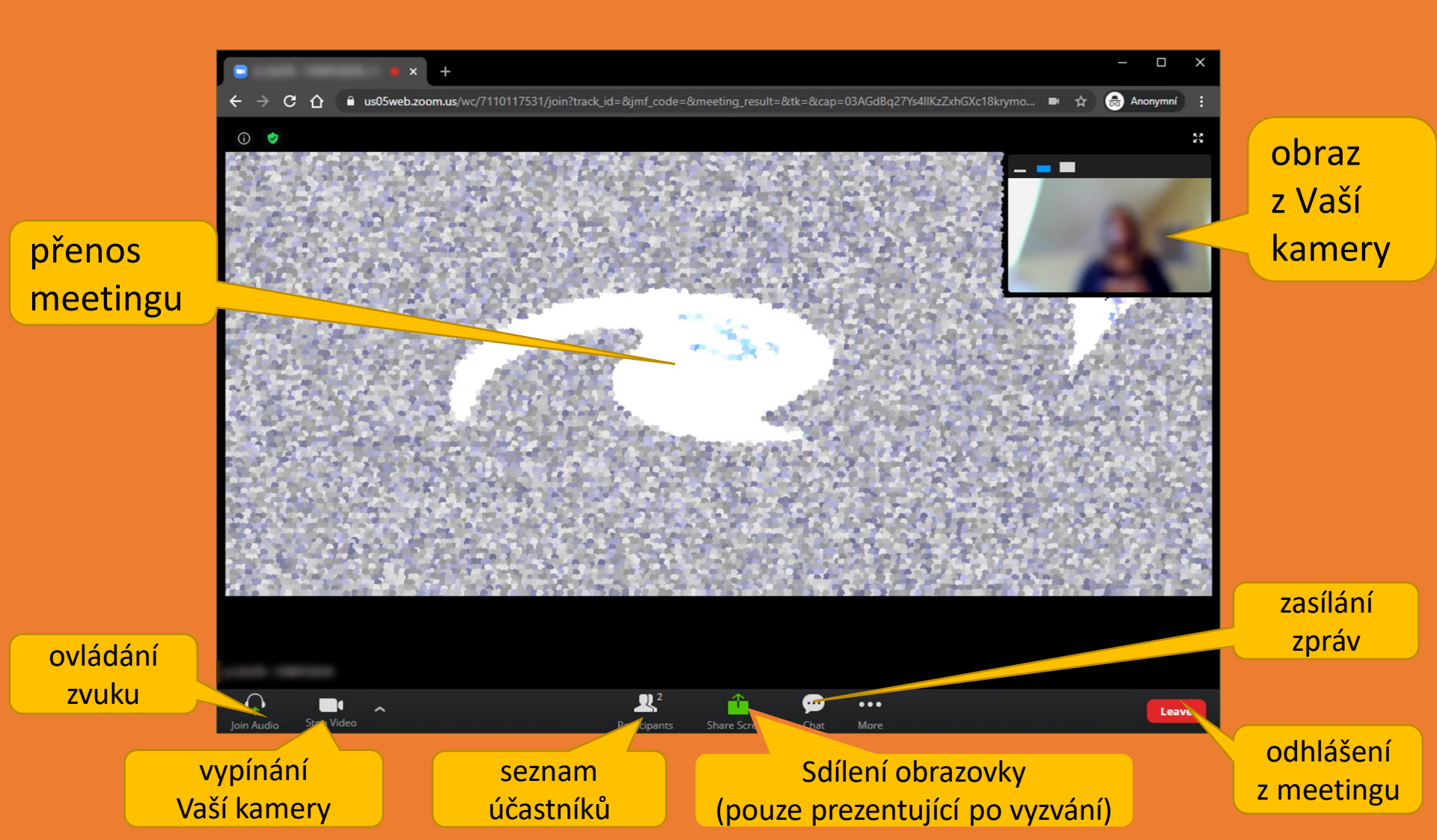

### zapojení do diskuze

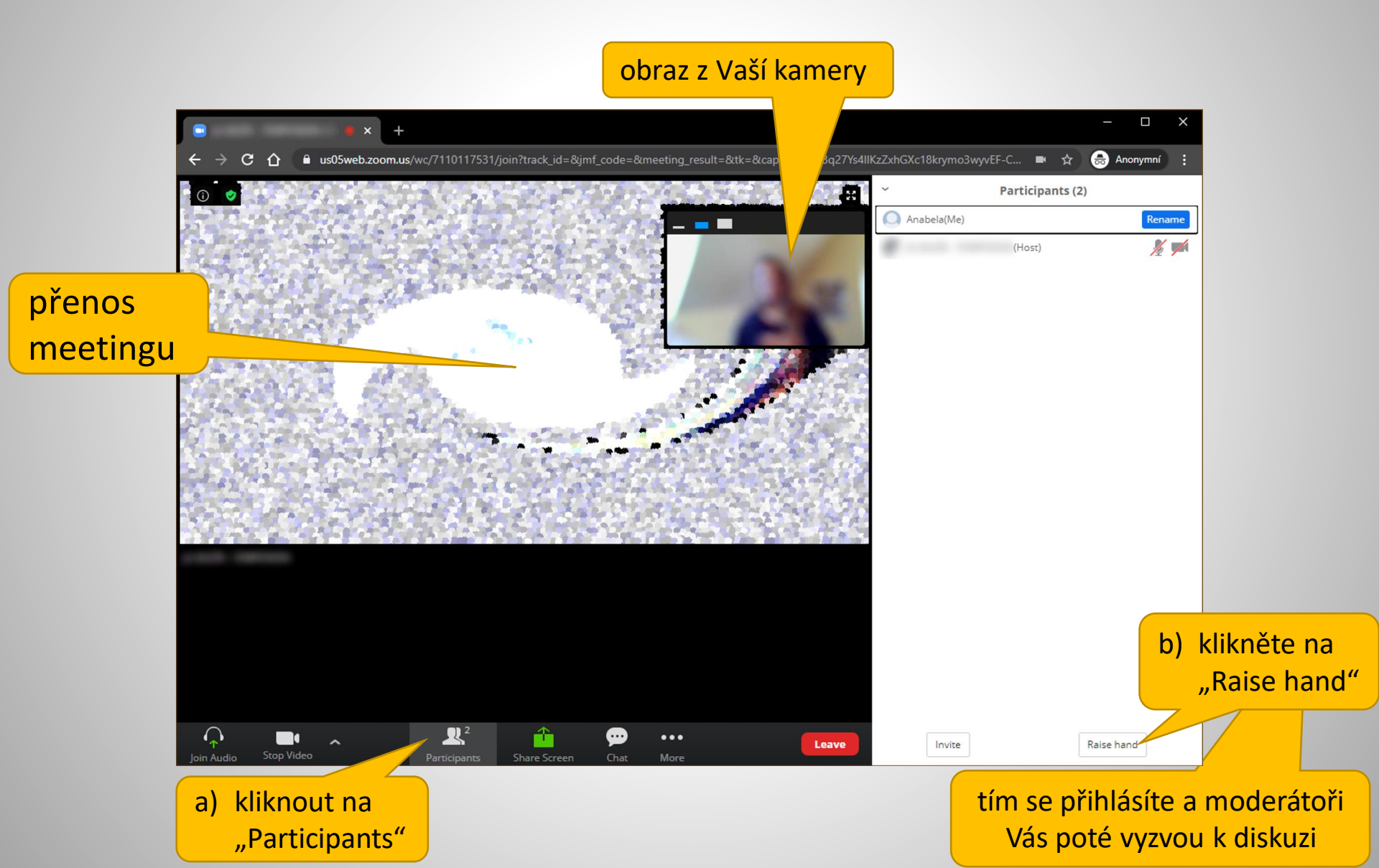

#### zapojení do diskuze – zapnutí mikrofonu

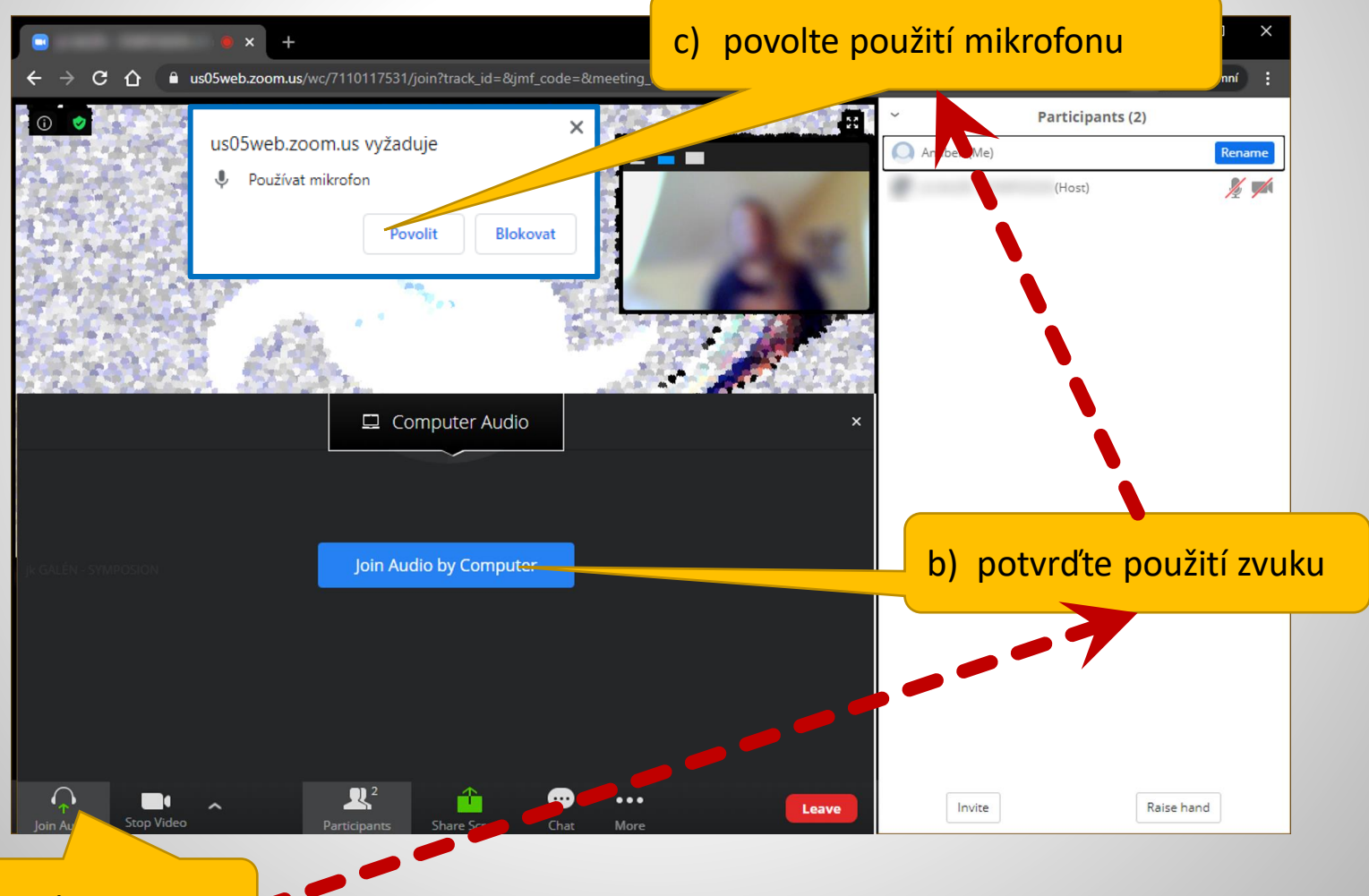

a) ovládání zvuku

### otázky pro přednášející – chat

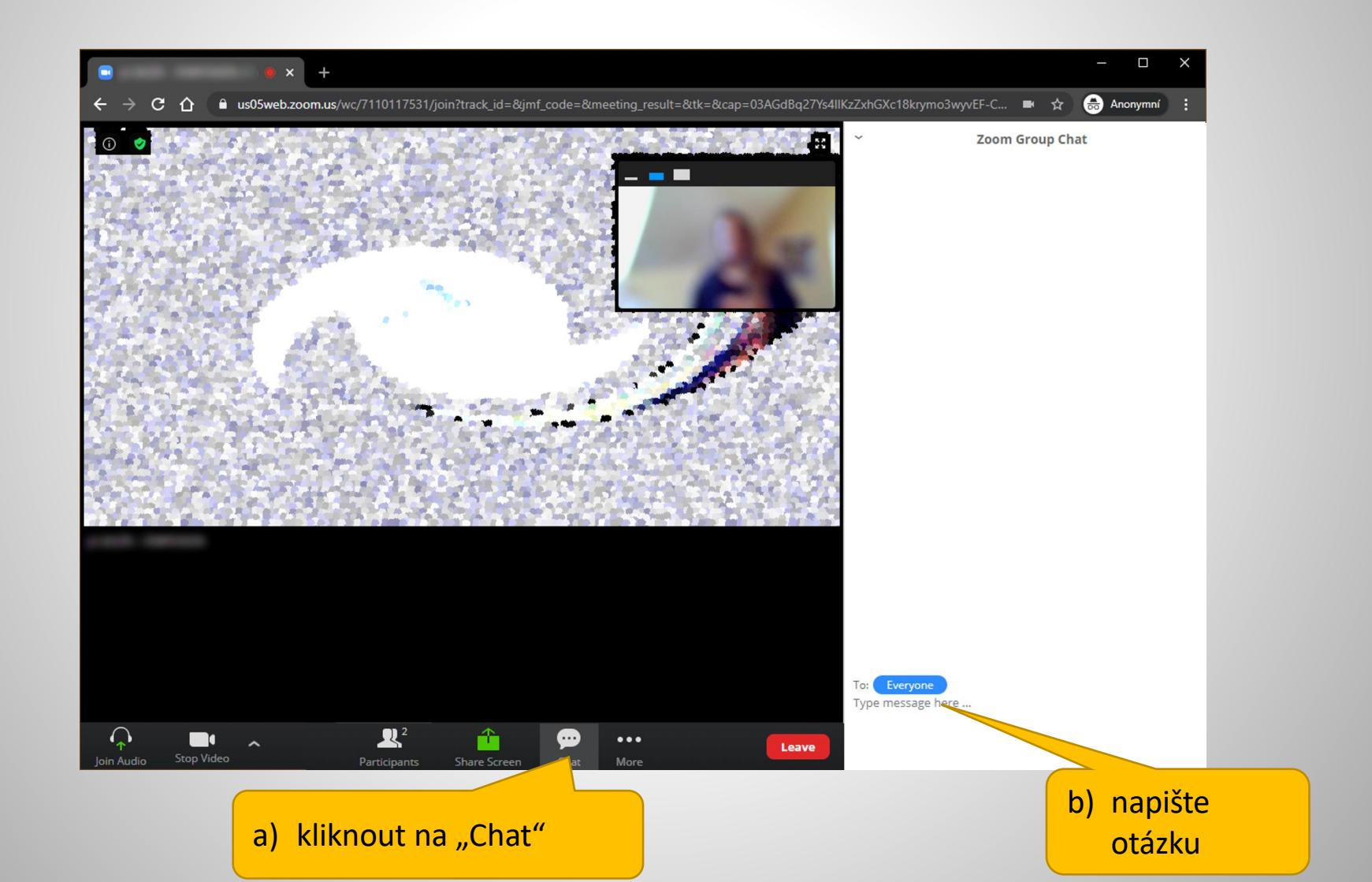